## BLACKBOARD HOW TO GIVE STUDENTS MORE TIME ON EXAMS

You may want to allow a student to take longer than the time limit for a timed Test or Quiz in your Blackboard course.

To accomplish this, set a time limit for the test for everyone, and then use the **Test Availability Exceptions** section of the Test Options to add a timer exception for a particular student.

Start by locating the requested test within the unit.

Click on the gray arrow next to the name of the test, then select Edit the Test Options.

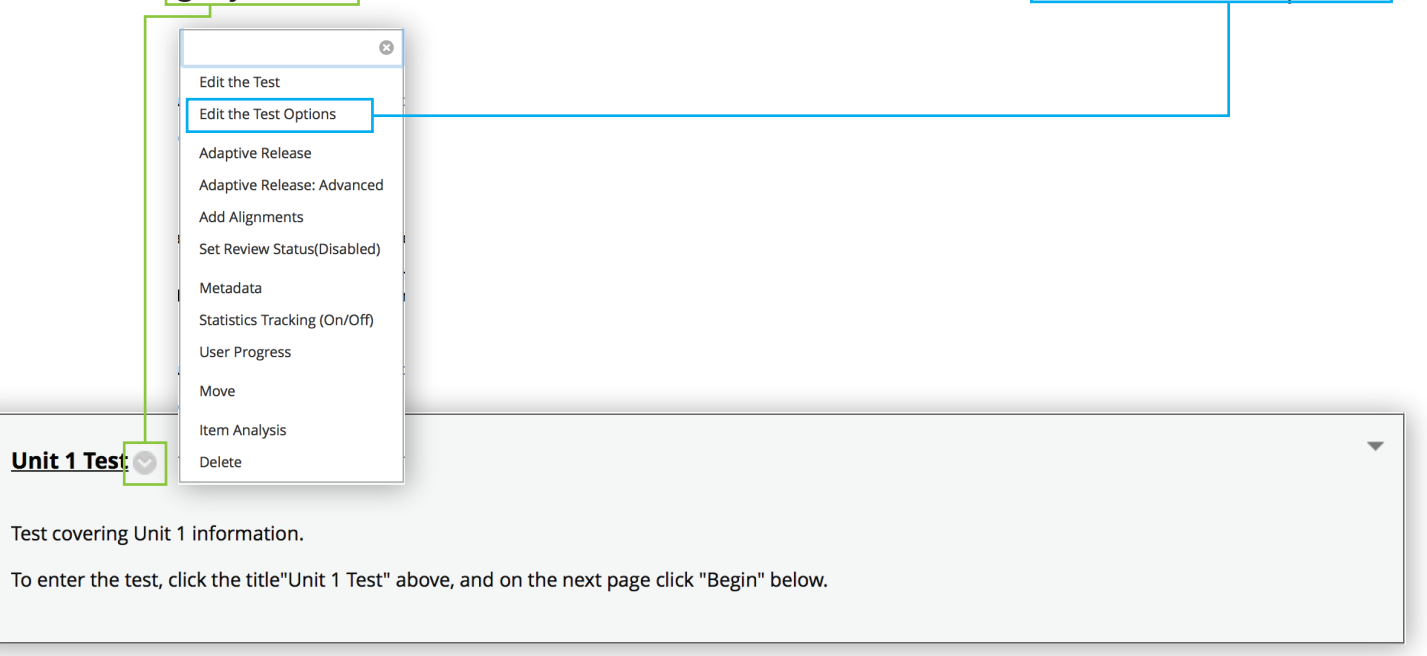

## BLACKBOARD HOW TO GIVE STUDENTS MORE TIME ON EXAMS PAGE 2

On the Test Options page, scroll down to the Test Availability Exceptions. Click on the Add User or Group button.

| TEST AVAILABILITY EXCEPTIONS                                                                                                    |                                                                                                    |
|----------------------------------------------------------------------------------------------------|----------------------------------------------------------------------------------------------------|
| Click <b>Add User or Group</b> to search for a<br>test availab <sup>i</sup> lity step to enable those set<br>students to see group members. Click <b>R</b> | course users and groups to add to the exception list. Timer and force completion must be enabled in the previous<br>tings for exceptions. If you choose to use groups, you must make the group unavailable if you do not want<br><b>emove all Exceptions</b> to delete all exceptions for the test. |
| Add User or Group                                                                                                    |                                                                                                    |

From the available users in the list select the user(s) or group(s) to add to your test exception. Then click Submit.

|                    | 🗎 bismarckstate.online          |                                        |                      |  |
|--------------------|---------------------------------|----------------------------------------|----------------------|--|
| Add User or Group  |                                 |                                        |                      |  |
| Search: Any 🛟      | Not Blank 🗘                     | Go                                     |                      |  |
| USER OR GROUP      | USERNAME                        | NAME                                   |                      |  |
| 🗌 User or Group: 👤 | Username: alicia.uhde           | Alicia Uh                              | de                   |  |
| User or Group: 👤   | Username: bb.mkraft_previewuser | Michelle Kraft_PreviewUser             |                      |  |
|                    | Displaying                      | <b>1</b> to <b>2</b> of <b>2</b> items | Show All Edit Paging |  |
|                    |                                 |                                        | Cancel Submit        |  |

## BLACKBOARD HOW TO GIVE STUDENTS MORE TIME ON EXAMS PAGE 3

You will be returned to the Test Availability Exceptions section. Using the provided controls, adjust the Attempts, Timer, Availability, and Force Completion settings to suit accommodations.

| nen click Submit to save                                                                        | your except                                                  | ion.                                   |                                                   |                            |          |
|-------------------------------------------------------------------------------------------------|--------------------------------------------------------------|----------------------------------------|---------------------------------------------------|----------------------------|----------|
| EST AVAILABILITY EXCEPTIONS                                                                     |                                                              |                                        |                                                   |                            |          |
| lick <b>Add User or Group</b> to search for cours                                               | e users and groups to a                                      | dd to the excepti                      | on list. Timer and force completio                | on must be enabled in the  | previous |
| st availability step to enable those settings<br>udents to see group members. Click <b>Remo</b> | for exceptions. If you ch<br><b>re all Exceptions</b> to del | oose to use grou<br>ete all exception: | ps, you must make the group un<br>s for the test. | available if you do not wa | nt       |
| Add User or Group Remove All Exceptio                                                           | ns                                                           |                                        |                                                   |                            |          |
| JAME                                                                                            | ATTEMPTS                                                     |                                        | TIMER                                             | AVAILABILITY               |          |
| <b>1</b> Michelle Kraft_PreviewUser                                                             | Attempts:<br>Unlimited Attem                                 | pts                                    | Timer:<br>90<br>Auto Submit                       | Availability:              | ×        |
|                                                                                                 |                                                              |                                        |                                                   |                            |          |

The student may return to the test and complete it as usual.